## Ranocchi

| SEGNALAZIONE TECNICA |                      | Ranocchi |
|----------------------|----------------------|----------|
| Applicativo:         | GIS BASE Applicativi |          |
| Versione:            | 23.00.04c00/G        |          |
| Data di rilascio:    | 06.07.2023           |          |

## ISTRUZIONI DI INSTALLAZIONE

L'installazione dell'applicativo è identica per tutti i tipi di server (LINUX o WINDOWS) e può essere eseguita da un qualsiasi client in cui è presente l'applicativo GIS (qualsiasi procedura).

Per effettuare l'installazione dell'aggiornamento eseguire le seguenti operazioni

Da Gis Start Web:

- 1. nella sezione AGGIORNAMENTI cliccare sull'icona di download per scaricare l'aggiornamento 🛃
- 2. una volta scaricato cliccare sull'icona verde per installare l'aggiornamento 🗡

Dal sito Ranocchi:

Accedere all'area riservata del sito http://www.ranocchi.it ed effettuare il download del file

GISBASE2300400\_p230706001.gis (Aggiornamenti software – 2023 – GISBASE - GISBASE 23.00.04.00 – GISBASE2300400\_p230706001.gis)

- 1. Salvare il file sul Desktop
- 2. Accedere alla procedura **GIS** (qualsiasi applicativo)
- 3. Eseguire il comando INSPATCH
- 4. Quando richiesto, selezionare il file precedentemente salvato
- 5. Premere il pulsante "Aggiorna programmi" presente nella videata proposta
- 6. Cancellare il file dal desktop

## IMPLEMENTAZIONI/CORREZIONI

## Implementazioni

F24: Aggiornamento codici tributo Sanzioni

In seguito alla soppressione dei codici tributo **8906** e **890E**, sono stati aggiornati i codici tributo F24 che presentavano nel campo Codice sanzione uno dei suddetti codici .

Nell'ipotesi in cui siano stati generati ravvedimenti operosi contenenti il codice tributo sanzione **8906** o **890E**, è necessario annullare il ravvedimento operoso, nella scheda 4-Gestione ravvedimenti dall'apposita gestione **Tributi non versati/ravvedim**. richiamabile dal menù **Gestione F24\Utilita'**, e infine ricreare il ravvedimento operoso.